# Prüfungsanmeldung Studierende FB Kunst Diplom/BFA/MFA

Ab diesem **Sommersemester 2023** sollen Studierende sich **selbstständig** für **Prüfungen** im eCampus **anmelden**.

Hintergrund ist der, dass es für Lehrende fast unmöglich ist, bei hohen Teilnehmerzahlen den Überblick zu behalten, wer welchen Schein worin und in welchem Studiengang genau erwerben möchte oder erworben hat.

Die Anmeldung zu **Prüfungen** ist **nicht** an die Anmeldung zu **Veranstaltungen** gekoppelt, es handelt sich hierbei um zwei getrennte Vorgänge.

Bei den Leistungen kann es sich **sowohl** um **unbenotete** als auch **benotete** Scheine handeln. Wichtig ist, dass Studierende zu guter Letzt die CP bekommen.

Um den Einstieg zu erleichtern, wird in dieser Anleitung durch den Prüfungsanmeldungsprozess geleitet und auch erklärt, an welchen Stellen ggf. Rücksprachen mit den Lehrenden oder dem FB-Büro nötig sind.

- Ab SoSe 2023
- Erleichterung der Noten-/Scheineingabe durch die Lehrenden
- Prüfungsanmeldung ≠ Veranstaltungsanmeldung
- Scheine benotet/unbenotet
  - Rücksprache mit Lehrenden, welchen Schein man plant zu bekommen
- Hinweise insbesondere zu MFA Pflicht vs. Wahlbereich
- AKTIVES Abmelden von Pr
  üfungen = weniger Arbeit f
  ür die Lehrenden und das FB-B
  üro = schnellere Noteneingabe bzw. Scheinvergabe

# Wie komme ich zur Prüfungsanmeldung?

Möchte man als Studierender einen Schein/eine Leistung in einer Veranstaltung erwerben, dann sollte man sich für die passende Prüfung anmelden.

Der eCampus gibt analog zur Prüfungs- und Studienordnung vor, ob es sich um benotete oder unbenotete Scheine handelt, und wieviele CP dafür vorgesehen sind.

Auf der Startseite wechselt man in den Reiter **"Studieninformationen"**. (auf Mobile Devices findet sich ein DropDown-Menü).

| ≣ 俞                                                                                     |                                                                                            | ichen           |                 |                   |                                           |  |  |  |
|-----------------------------------------------------------------------------------------|--------------------------------------------------------------------------------------------|-----------------|-----------------|-------------------|-------------------------------------------|--|--|--|
|                                                                                         |                                                                                            |                 |                 |                   |                                           |  |  |  |
| Hochschule für Gestaltung Offenbach am Main                                             |                                                                                            |                 |                 |                   |                                           |  |  |  |
| Kunsthochschule des Landes Hessen                                                       |                                                                                            |                 |                 |                   |                                           |  |  |  |
| Übersicht Studierende Studieninformationen Online-Anträge & Formulare Links & Tutorials |                                                                                            |                 |                 |                   |                                           |  |  |  |
| Stundenp                                                                                | Stundenplan V                                                                              |                 |                 |                   |                                           |  |  |  |
|                                                                                         |                                                                                            |                 |                 |                   |                                           |  |  |  |
| Zeitraur                                                                                | Zeitraum 🗸 * Datum von 03.07.2023 🛱 * Datum bis 09.07.2023 🛱 <u>Zanzeige aktualisieren</u> |                 |                 |                   |                                           |  |  |  |
|                                                                                         |                                                                                            |                 |                 |                   |                                           |  |  |  |
|                                                                                         | Mo., 03.07.2023                                                                            | Di., 04.07.2023 | Mi., 05.07.2023 | Do., 06.07.2023   | <ul> <li>Fr., 07.07.2023</li> </ul>       |  |  |  |
| 0800                                                                                    |                                                                                            |                 |                 |                   |                                           |  |  |  |
| 0900                                                                                    |                                                                                            |                 |                 |                   |                                           |  |  |  |
| 1000                                                                                    |                                                                                            |                 |                 |                   |                                           |  |  |  |
| 11.00                                                                                   |                                                                                            |                 |                 |                   |                                           |  |  |  |
| 1200                                                                                    |                                                                                            |                 |                 |                   |                                           |  |  |  |
| 1300                                                                                    |                                                                                            |                 |                 |                   |                                           |  |  |  |
| 1400                                                                                    |                                                                                            |                 |                 |                   |                                           |  |  |  |
| 1600                                                                                    |                                                                                            |                 |                 |                   |                                           |  |  |  |
| 17.00                                                                                   |                                                                                            |                 |                 |                   |                                           |  |  |  |
| 18.00                                                                                   |                                                                                            |                 |                 |                   |                                           |  |  |  |
| 19 <u>00</u>                                                                            |                                                                                            |                 |                 |                   |                                           |  |  |  |
| 2000                                                                                    |                                                                                            |                 |                 |                   |                                           |  |  |  |
| 21.00                                                                                   |                                                                                            |                 |                 |                   |                                           |  |  |  |
|                                                                                         |                                                                                            |                 |                 |                   |                                           |  |  |  |
| Veranstal                                                                               | tungen 👻                                                                                   |                 |                 |                   |                                           |  |  |  |
| Sie haben bisher keine Veranstaltungen belegt und keine Prüfungen angemeidet.           |                                                                                            |                 |                 |                   |                                           |  |  |  |
|                                                                                         |                                                                                            |                 |                 |                   |                                           |  |  |  |
| Semester Sommersemester 2023                                                            |                                                                                            |                 |                 |                   |                                           |  |  |  |
|                                                                                         |                                                                                            |                 |                 |                   | nunklanadan 🔊 Delferanan ayak landan      |  |  |  |
|                                                                                         |                                                                                            |                 |                 | veraristaitungen. | auspieriden <u>Kritiungen auspieriden</u> |  |  |  |
|                                                                                         |                                                                                            |                 |                 |                   |                                           |  |  |  |
| (j) Sie haben bisher keine Veranstaltungen belegt und keine Prüfungen angemeldet.       |                                                                                            |                 |                 |                   |                                           |  |  |  |
|                                                                                         |                                                                                            |                 |                 |                   |                                           |  |  |  |
|                                                                                         |                                                                                            |                 |                 |                   |                                           |  |  |  |

### Wie komme ich zur Prüfungsanmeldung?

Auf der Seite **"Studieninformationen"** gibt es andere Buttons.

Hier wählt man "Studienplaner mit Modulplan"

- Der Button "Prüfungen anmelden" wurde entfernt. Hier stehen keine Filterfunktionen zu Verfügung, eine Suche ist nur beschwerlich über "Strg+F" durchzuführen.
- Über das Menü oder die Menüsuche kann "Prüfungen anmelden" weiterhin aufgerufen werden.

#### In einigen Fällen kann es dazu kommen, dass Studierende nicht direkt weitergeleitet werden, sondern zunächst ihren Studiengang auswählen sollen. Hier gilt:

- Diplom = aktuell: DIPL Kunst 2021 oder DIPL Kunst 2021 (VD14)
- BFA und MFA = bei vorherigem Diplom- oder B(F)A-Studium steht dieses ebenfalls zur Auswahl
- Das "Semester der letzten Rückmeldung" weist den aktuellen Studiengang aus, diesen auswählen!

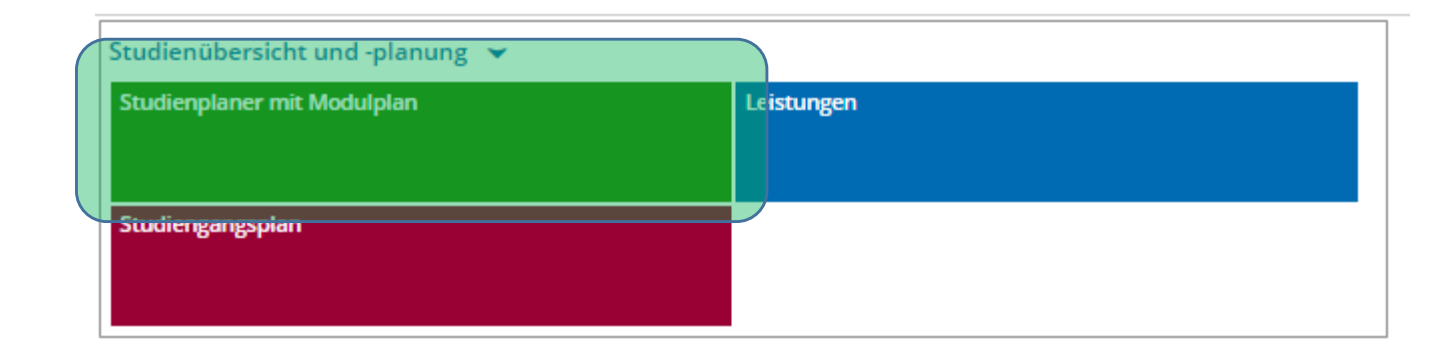

|     | â                                                                 | *     | hf    | g₀ | Men         | ù dur | thsuchen |                       | • | 40 | 30 | ₽ |
|-----|-------------------------------------------------------------------|-------|-------|----|-------------|-------|----------|-----------------------|---|----|----|---|
|     | Sie befinden sich im Modus: Test/Qualitätssicherung / Development |       |       |    |             |       |          |                       |   |    |    |   |
| sie | sind hier                                                         | Start | selte | >  | Mein Studiu | n 🕨   | Studien  | nplaner.mit.Modulplan |   |    |    |   |

#### Studienplaner mit Modulplan

| <ol> <li>Bitte wählen Sie einen Studieng</li> </ol> | ang aus                |                                  |
|-----------------------------------------------------|------------------------|----------------------------------|
| Studiengänge                                        | Studiensemester        | Semester der letzten Rückmeldung |
| Diplom KH Kunst (Version 14)                        | 7                      | Winter 2021/22                   |
| DIPL Kunst 2021 (VD14)                              | 10                     | Sommer 2023                      |
| Suchergebnis: 2 Ergebnisse   Zeilen                 | pro Seite (Max:300) 10 |                                  |

# Modulplaner

Der eCampus merkt sich zum Teil Einstellungen, die einmal vorgenommen wurden.

Nach dem Klick auf den Button öffnet sich entweder die Ansicht im "Modulplaner" (näcshte Folie) oder als "Prüfungsordnung".

Der **"Modulplaner"** ist **noch nicht 100%ig akkurat**, gibt aber eine Übersicht über erhaltene CP in bestimmten Studienabschnitten.

Durch Klick auf die kleinen blauen Pfeile klappen sich alle darunterliegenden Elemente auf.

Wir wollen aber in die zweite Ansicht, einmal **oben links** auf **"Prüfungsordnung anzeigen"** klicken.

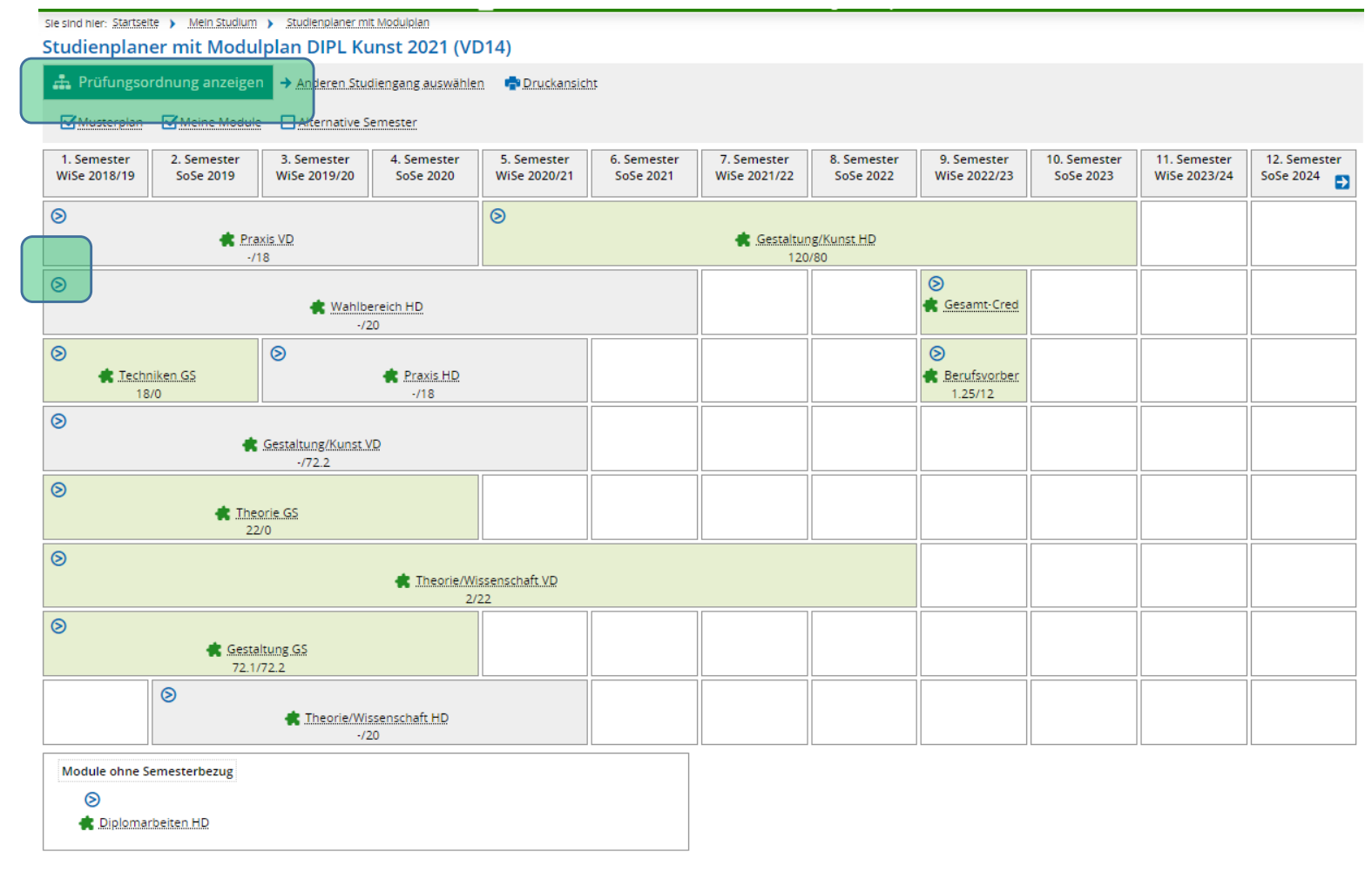

# Prüfungsordnung = Anmeldemaske

In dieser Ansicht (ähnlich der Ansicht des Buttons "Leistungen" unter "Studieninformationen") meldet man sich für Prüfungen an.

Da hier auch Veranstaltungen angezeigt werden (PO-VVZ-FbK Veranstaltungen), kann man sich hierüber für diese auch anmelden. Wir empfehlen trotzdem den Blick ins Vorlesungsverzeichnis.

#### Sie sind hier: Startseite > Mein Studium > Studienplaner mit Modulplan Studienplaner mit Modulplan DIPL Kunst 2021 (VD14) (i)Hilfe <u>M</u>odulplan anzeigen Anderen Studiengang auswählen Inderen Studiengang auswählen Studiensemester 8 Veranstaltunger Prüfungen: Termine Sommersemester 2023 S Alle S Alle O Keine O Keine O Nur geplante O Nur geplante In Prüfungsordnung suchen 1 Alle aufklappen ↑ Alle zuklappen ruktur der Prüfungsordnung - 8. Studiensemester Aktionen Status ▼ 75 | c86 | · | · | H | 2021 (VD14) Ø1000 - Vordiplom alte POs - 0,0 Credits Ihr aktueller Status: Prüfung bestande Semester der Leistung: WiSe 2021 Ø9000 - Diplom Ihr aktueller Status: Prüfung vorhander Semester der Leistung: WiSe 2022 V O·VVZ-FbK · Veranstaltungen · empf. FS 1 · 5 (alt. FS 2 · 9) Ihr aktueller Status: zugelassen Semester der Leistung: WiSe 2022 V PO-VVZ - Bühnenbild/Szenischer Raum - empf. FS 1 - 5 (alt. FS 6 - 9) 410 - Bühnenbild/Szenischer Raum III - Seminar - empf. FS 5 (alt. FS 6 - 9) 👍 Belegen 410 - Bühnenbild/Szenischer Raum III - Kolloquium - Kolloquium - empf. FS 5 (alt. FS 6 - 9) Y O-VVZ - Elektronische Medien/KI Labor - empf. FS 1 (alt. FS 2 - 9) 🗸 🔸 🕹 🦧 208, 211, 266, 274 - Elektronische Medien II, III / Werkstatt Elektronische Medien II, III - Seminar/Praxis (Seminar/Workshop/Labor) - empf. FS 1 (alt. FS 2 🖡 Belegen Y OVVZ - Grafik-Design und Illustration - empf. FS 5 (alt. FS 6 - 9) Ihr aktueller Status: zugelasser Semester der Leistung: WiSe 2022 -----> 🔏 314 - Grafikdesign/Illustration III - Seminar - empf. FS 5 (alt. FS 6 - 9) nr aktueller Status: zugelasser 🖡 Belegen emester der Leistung: WiSe 2022 Y O-VVZ - open (Zusatzveranstaltungen) - empf. FS 1 - 5 (alt. FS 5 - 9) Ihr aktueller Status: zugelasser Semester der Leistung: WiSe 2022 • All open - Malerei - Maltechnik - Praxis - empf. FS 1 (alt. FS 5 - 9) A open - Performance - Steelmacetraining - Praktische Übung - empf. FS 5 (alt. FS 6 - 9) 🔍 🦧 open - Philosophie/Ästhetik - Kolloquium für Fortgeschrittene - Besprechung - empf. FS 5 (alt. FS 6 - 9) Y O·VVZ · OWS·Offene Werkstatt · empf. FS 1 · 5 (alt. FS 5 · 9) 🌻 🚜 OWS - PrePress/Druckverfahren (PrePrint/Druckverfahren) - offene Werkstatt - Offene Werkstatt - empf. FS 3 (alt. FS 5 - 9) - Flankierende LehrVeranst • OWS - VideoLab - Offene Werkstatt - Offene Werkstatt - empf. FS 3 (alt. FS 5 - 9) OWS - Fotografie - offene Werkstatt - Offene Werkstatt - empf. FS 5 (alt. FS 6 - 9) 🕨 🔏 OWS - Offene Holzwerkstatt - Offene Werkstatt - empf. FS 1 (alt. FS 5 - 9) 🚯 Belegen • OWS - Papier und Bucheinband - offene Werkstatt - Offene Werkstatt - empf. FS 3 (alt. FS 5 - 9) gÜK - globales Überlaufkonto Ihr aktueller Status: zugelassen Semester der Leistung: SoSe 2020

### Einstellungen und Suche

Wir brauchen an dieser Stelle nur Prüfungen.

Da die Voreinstellungen (vgl. vorherige Folie) uns nicht alles anzeigen, räumen wir hier im oberen Feld ein wenig auf.

- 1. "Studiensemester" auf "Alle" einstellen
- 2. "Termine" steht immer auf dem aktuellen Semester (Ausnahme, man will sich rückwirkend an- oder abmelden)
- 3. "Veranstaltungen"? "Keine" auswählen (erleichtert die Suche)
- 4. "Prüfungen" auf "Alle" stellen, falls nicht eingestellt
- 5. Im "Suchfeld" die Nummer oder den Namen der Veranstaltung eingeben, die man belegt hat (hier: 274) und mit Enter oder der Lupe bestätigen.

Achtung: Die Namenssuche kann nur den Titel der Prüfung abbilden, nicht aber den semesterspezifischen Titel!

| Studienplaner mit Modulplan DIPL Kunst 2021 (VD14)                                                                                                    |                                                                                               |
|----------------------------------------------------------------------------------------------------|-----------------------------------------------------------------------------------------------|
| Image: Studiensemester       Anderen Studiengang auswählen       Image: Studiensemester         Studiensemester       Alle       Termine                                                                                                    | Veranstaltungen: O Alle Prüfunger: O Alle O Keine O Keine O Nur geplante O Nur geplante       |
| 274                                                                                                    |                                                                                               |
| Struktur der Prüfungsordnung Alle Studiensemester A                                                                                                    | ktionen Status                                                                                |
| ▼ [75]c86 - - H 2021 (VD14)                                                                                                    |                                                                                               |
| Grachrichtung Kommunikationsdesign HD                                                                                                    |                                                                                               |
| G*Fachrichtung Kunst HD                                                                                                    |                                                                                               |
| •••• O*Fachrichtung Medien HD                                                                                                    |                                                                                               |
| Ger Fachrichtung Kommunikationsdesign VD                                                                                                    | ihr aktueller Status: Prüfung bestanden<br>Semester der Leistung: WiSe 2021                   |
| G*Fachrichtung Bühnenbild/Szenischer Raum HD                                                                                                    |                                                                                               |
| V 1000 - Vordiplom alte POs - 0,0 Credits                                                                                                    | Ihr aktueller Stätus: Prüfung bestanden<br>Semester der Leistung: WiSe 2021                   |
| V 002 - Studverlauf Kunst VD - empf. FS 1 - 4 - 0,0 Credits                                                                                                    | Ihr aktueller Status: Prüfung bestanden<br>Semester der Leistung: WiSe 2021                   |
| 999 - Nachweis Vordiplom - empf. FS 1 - 4 - 0,0 Credits                                                                                                    | Ihr aktueller Status: Prüfung bestanden<br>Semester der Leistung: WiSe 2021                   |
|                                                                                                    | ihr aktueller Status: Prüfung bestanden (unter Vorbehalt)<br>Semester der Leistung: WiSe 2021 |
|                                                                                                    | Ihr aktueller Status: Prüfung bestanden<br>Semester der Leistung: SoSe 2021                   |
| 🛄 🔪 🤹 <u>3 - Techniken GS</u> - empf. FS 1 - Pflichtfach - 0,0 Credits                                                                                                    | Ihr aktueller Stätus: Prüfung bestanden<br>Semester der Leistung: WiSe 2021                   |
| Ordiplomarbeit - Pflichtfach - 8,0 Credits     Oredits     Ordiplomarbeit - Pflichtfach - 8,0 Credits     Ordiplomarbeit - Pflichtfach - 8,0 Credits     Ordiplomarbeit - Pflichtfach - 8,0 Credits     Ordiplomarbeit - Pflichtfach - 8,0 Credits     Ordiplomarbeit - Pflichtfach - 8,0 Credits     Ordiplomarbeit - Pflichtfach - 8,0 Credits     Ordiplomarbeit - Pflichtfach - 8,0 Credits     Ordiplomarbeit - Pflichtfach - 8,0 Credits     Ordiplomarbeit - Pflichtfach - 8,0 Credits     Ordiplomarbeit - Pflichtfach - 8,0 Credits     Ordiplomarbeit - Pflichtfach - 8,0 Credits     Ordiplomarbeit - Pflichtfach - 8,0 Credits     Ordiplomarbeit - Pflichtfach - 8,0 Credits     Ordiplomarbeit - Pflichtfach - 8,0 Credits     Ordiplomarbeit - 9,0 Credits     Ordiplomarbeit - 9,0 Credits     O | ihr aktueller Status: Prüfung bestanden<br>Semester der Leistung: WiSe 2021                   |
| 🕂 🍼 🔗 1000 - Vordiplom 2021 - empf. FS 1 - 5                                                                                                    | Ihr aktueller Status: Prüfung bestanden<br>Semerter der Jeltrung: Wilso 2021                  |
| Mehrfach zugeordnete Elemente:                                                                                                    | Senese de Elseng, uisezozi                                                                    |
| 2998 - Vordiplomarbeit                                                                                                    |                                                                                               |
| 🗸 🗸 🖉 1002 - Studverlauf Kunst VD - empf. FS 1 - 5                                                                                                    |                                                                                               |
| 🗸 🗸 🔗 999 - Nachweis Vordiplom - empf. FS 1 - 5                                                                                                    |                                                                                               |
| 🔹 🕨 🚖 <u>1 - Gestaltung/Kunst VD</u> - empf. FS 1 - 5 - 72,2 Credits                                                                                                    |                                                                                               |
|                                                                                                    |                                                                                               |
| 🗤 🕨 🕏 <u>3 - Praxis VD</u> - empf. FS 1 - 4 - 18,0 Credits                                                                                                    |                                                                                               |
| 🔍 🤣 1001 - BAföG-Note VD                                                                                                    | Ihr aktueller Status: Prüfung vorhanden<br>Semester der Leistung: WiSe 2021                   |
| 🍸 🔗 9000 - Diplom                                                                                                    | ihr aktueller Status: Prüfung vorhanden<br>Semester der Leistung: WiSe 2022                   |
|                                                                                                    | ihr aktueller Status: Prüfung vorhanden<br>Semester der Leistung: WiSe 2022                   |
| 🕑 🕏 <u>5 - Gestaltung/Kunst HD</u> - empf. FS 5 - 80,0 Credits                                                                                                    | ihr aktueller Status: Prüfung vorhanden<br>Semester der Leistung: WiSe 2022                   |
| • • • • • • • • • • • • • • • • • • •                                                                                                    | ihr aktueller Status: Prüfung vorhanden<br>Semester der Leistung: SoSe 2022                   |
| HISinOne als App installieren                                                                                                    | ×                                                                                             |

Ste sind blar: Startseite 🔪 Mein Studium 🔪 Studienplaner mit Modulplar

### Für Prüfungen anmelden

Wichtig: Bitte **sprecht** mit den **Lehrenden**, dem FB-Büro oder schaut in die "Studienordnung" (Diplom) und die "Kursliste mit Modulen und CP" auf der HfG-Homepage:

https://www.hfgoffenbach.de/de/pages/pruefungen-undordnungen#kunst

Hat man seine Prüfung (hier: 166) gefunden, klickt man auf den Button "Anmelden".

Wichtig: Sollte kein Button oder die Nummer nicht vorhanden sein, gebt bitte umgehend dem FB-Büro und dem Büro für Digitale Transformation Bescheid!

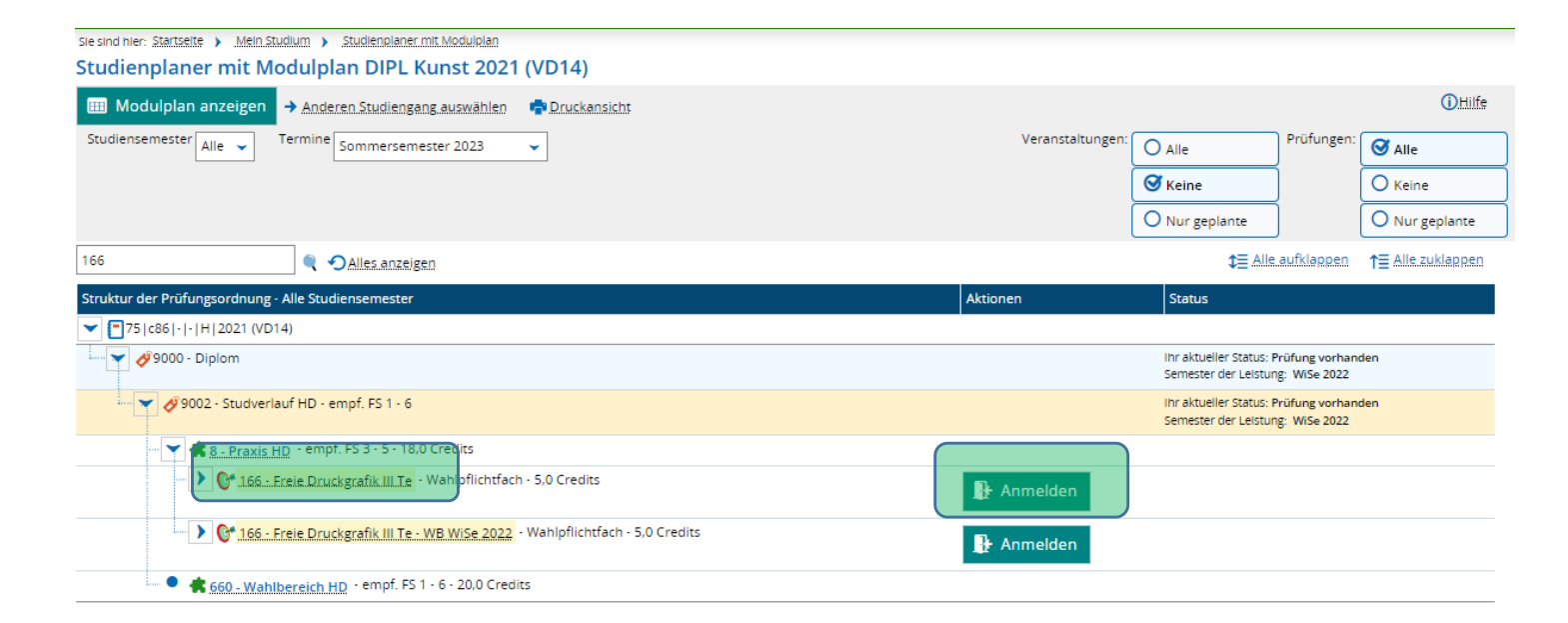

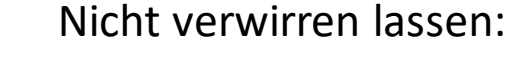

Die Zielscheibe und der Orden werden synonym für Prüfungen verwendet.

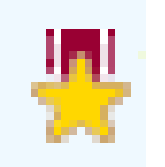

Im eCampus findet sich der Orden als Symbol.

# Für Prüfungen anmelden

Im nächsten Fenster sieht man nochmal alle Infos zur Prüfung, hier ebenfalls den Button "Anmelden" klicken.

Danach **ändert** sich die Anzeige, es erfolgt eine Bestätigung, die Angabe wo die Prüfung angemeldet wurde "Leistung wird verwendet für" und der Status ändert sich auf "zugelassen".

Nach dem Klick auf "Zurück zur Übersicht" sieht man, dass der "Anmelden"-Button nun "Abmelden" heißt.

#### Studienplaner mit Modulplan 166: Freie Druckgrafik III Te Leistung wird verwendet für: Praxis HD (Nr=8) - Studverlauf HD (Nr=9002) - Diplom (Nr=9000) 2023 SoSe Prüfungsanmeldung - dkohl 230613: Der Zeitraum läuft vom 01.04.2023 / 00:00 bis zum 30.09.2023 / 23:59 Aktionen & Meldungen Termine & Räume 🚯 Anmelden Freie Druckgrafik III Te Prüfungsperiode 1, Sommersemester 2023 Keine Uhrzeit festgelegt Prüfungsform: Schriftlich oder Mündlich () Heilmann, Marc **O**Riedel, Friedhart

Sie sind nier: Startseite ) Mein Studium ) Studienplaner mit Modulplan

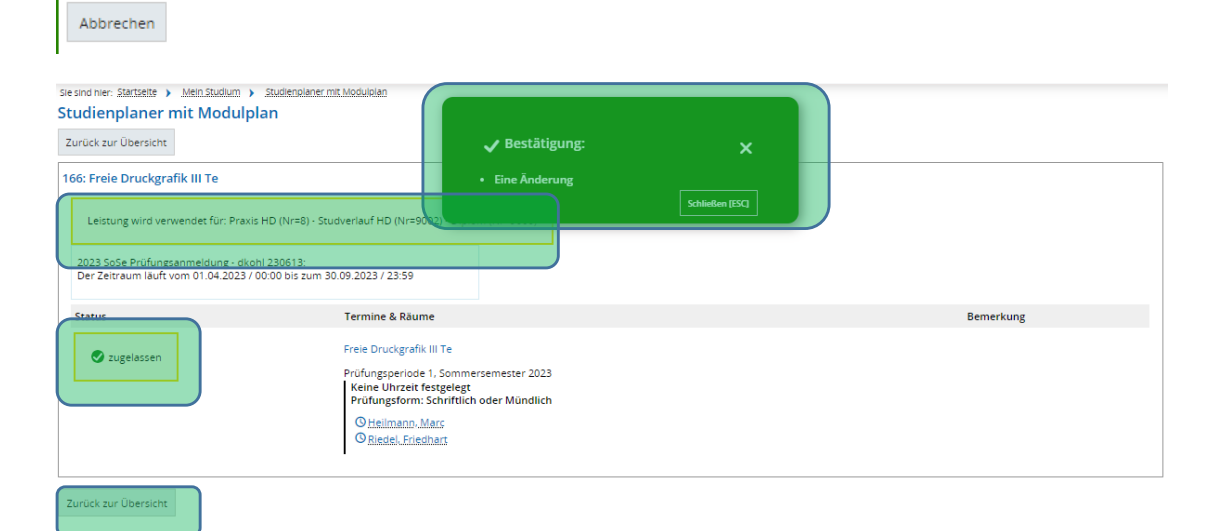

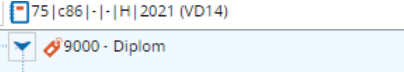

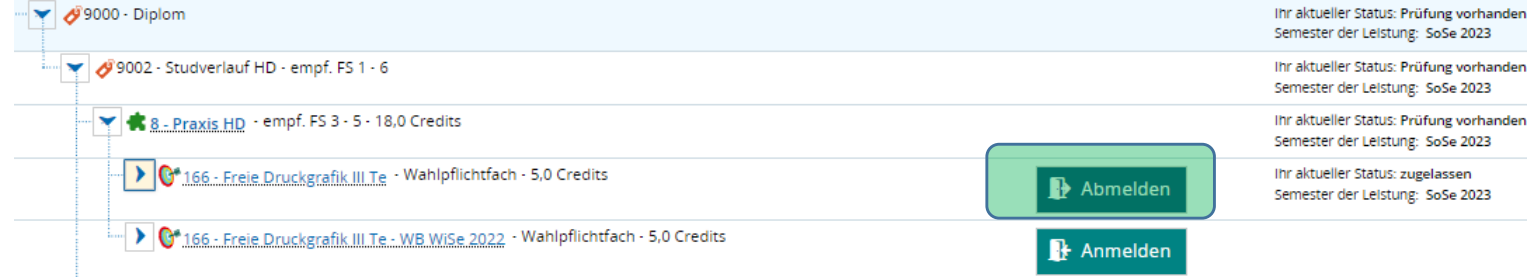

Bemerkung

# Für Prüfungen AKTIV abmelden

Wichtig: Helft den Lehrenden und dem FB-Büro dabei, dass nicht unnötig viel "nachbearbeitet" werden muss.

Ihr könnt Euch als Studierende jederzeit AKTIV abmelden (gilt btw. auch für das Anmelden).

Wenn ihr merkt, dass ihr **keinen Schein** machen wollt, **meldet Euch ab**.

Der Vorgang läuft analog zur Anmeldung.

Auf der rechten Seite seht ihr die Dialogfelder.

#### Sie sind nier: Startseite > Mein Studium > Studienplaner mit Modulplan

#### Studienplaner mit Modulplan

#### 166: Freie Druckgrafik III Te

Leistung wird verwendet für: Praxis HD (Nr=8) - Studverlauf HD (Nr=9002) - Diplom (Nr=9000) 2023 SoSe Prüfungsanmeldung - dkohl 230613: Der Zeitraum läuft vom 01.04.2023 / 00:00 bis zum 30.09.2023 / 23:59

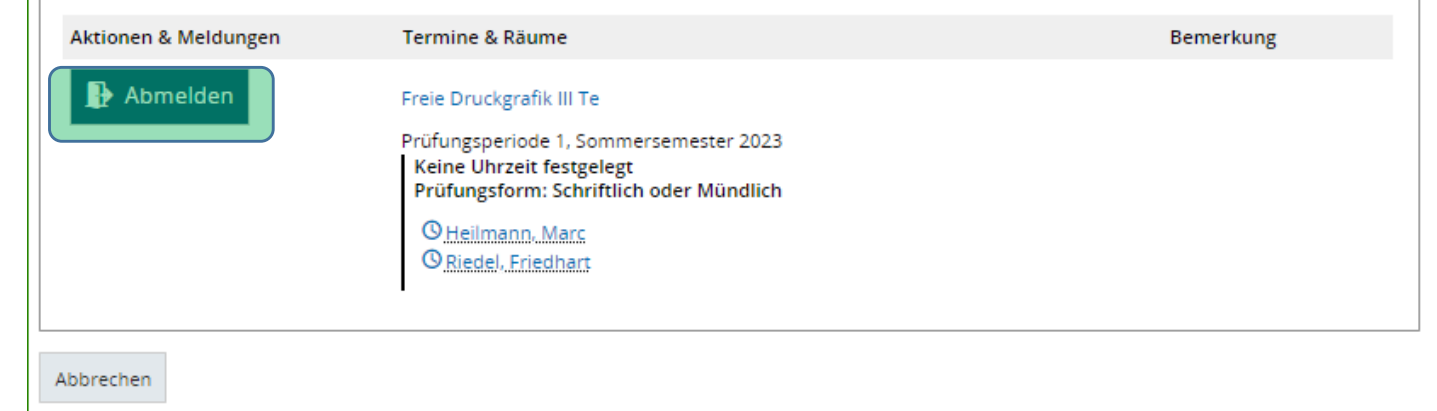

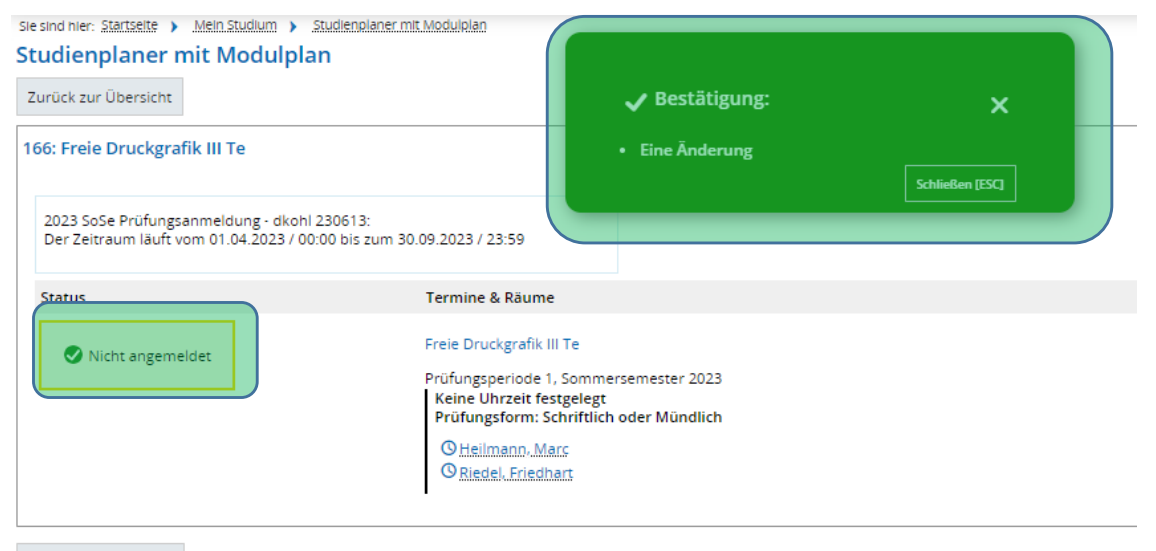

Zurück zur Übersicht

# Übersicht zu angemeldeten Prüfungen

Wo sieht man nun, was man eigentlich schon alles angemeldet hat?

Auf der **Startseite** (man kommt immer über das hfg of\_main –Symbol zurück) unter "**Studieninformationen"**, gibt es eine **Liste** "**Veranstaltungen"** (irreführend, ist aber so).

Darunter kann man ein **Semester auswählen** und auch **Veranstaltungen** bzw. **Prüfungen ein-** oder **ausblenden**.

Eure angemeldeten Prüfungen sollten hier zu finden sein.

#### Hochschule für Gestaltung Offenbach am Main Kunsthochschule des Landes Hessen Übersicht Studierende Studieninformationen Online-Anträge & Formulare Links & Tutorials Stundenplan 🖒 Veranstaltungen 👻 Hilfe Semester Sommersemester 2023 💐 Prüfungen ausblende 🔍 Veranstaltungen ausblenden (i) Sie haben bisher keine Veranstaltungen belegt Prüfung: 166 Freie Druckgrafik III Te Termine und Räume Status Kurs/Prüfung Freie Druckgrafik III Te Ihr aktueller Status: zugelassen Semester der Leistung: SoSe 2023 , Keine Uhrzeit festgelegt Prüfungsform: Schriftlich oder Mündlich Prüfer/-in: Heilmann, Marc Zweitprüfer/-in: Riedel, Friedhart Prüfung: dkohl-114-223 Beispiel Schein II-Hauptstudium Termine und Räume Status urs/Prüfung Leistung für Hauptstudium k Ihr aktueller Status: zugelassen , Keine Uhrzeit festgelegt Semester der Leistung: SoSe 2023 Prüfungsform: Schriftl., eventuell mündl Prüfer/-in: Kohl, Daniel Dittrich, Benjamin

#### Infobox

Eine ganz hilfreiche kleine Sache ist die "Infobox" des eCampus. Zu finden unter der kleinen Glocke oben rechts, wenn es Neuigkeiten gibt zu Anmeldungen, Noten, Abmeldungen, etc., dann ist dort ein kleines Ausrufezeichen angehängt, worunter man die Infos, mit einem Klick darauf angezeigt bekommt.

Die einzelnen Meldungen sind scrollbar, anklickbar, erweiterbar.

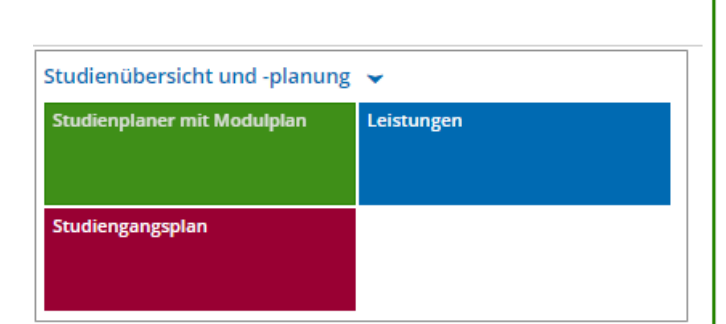

ient

30 E→

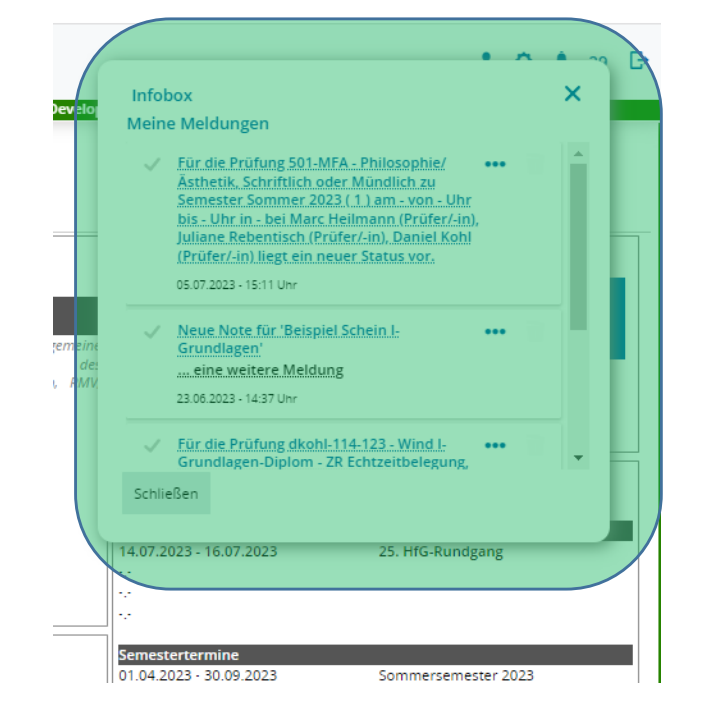

### Besonderheiten + zusätzliche Infos

Im MFA (teilweise aber auch im Diplom und BFA) kommt es vor, dass Prüfungen sowohl im Pflichtbereich als auch im Wahlbereich auswählbar sind.

Die Suche läuft hier analog zu der vorherigen Beschreibung.

Ist man sich nicht sicher, welche 212-MFA Prüfung man Anmelden muss, dann kann man mit den kleinen blauen Pfeilen mehr Informationen einblenden.

#### Dies gilt für alle Prüfungen und Studiengänge!

Dort findet man:

- Den **semesterbezogenen Titel** (z.B. "Tolle Filme…" oder "Avantgarde")

- Die **Prüfer**: "bei wem habe ich das eigentlich gemacht?"

Beides hilft bei der richtigen Prüfungsauswahl.

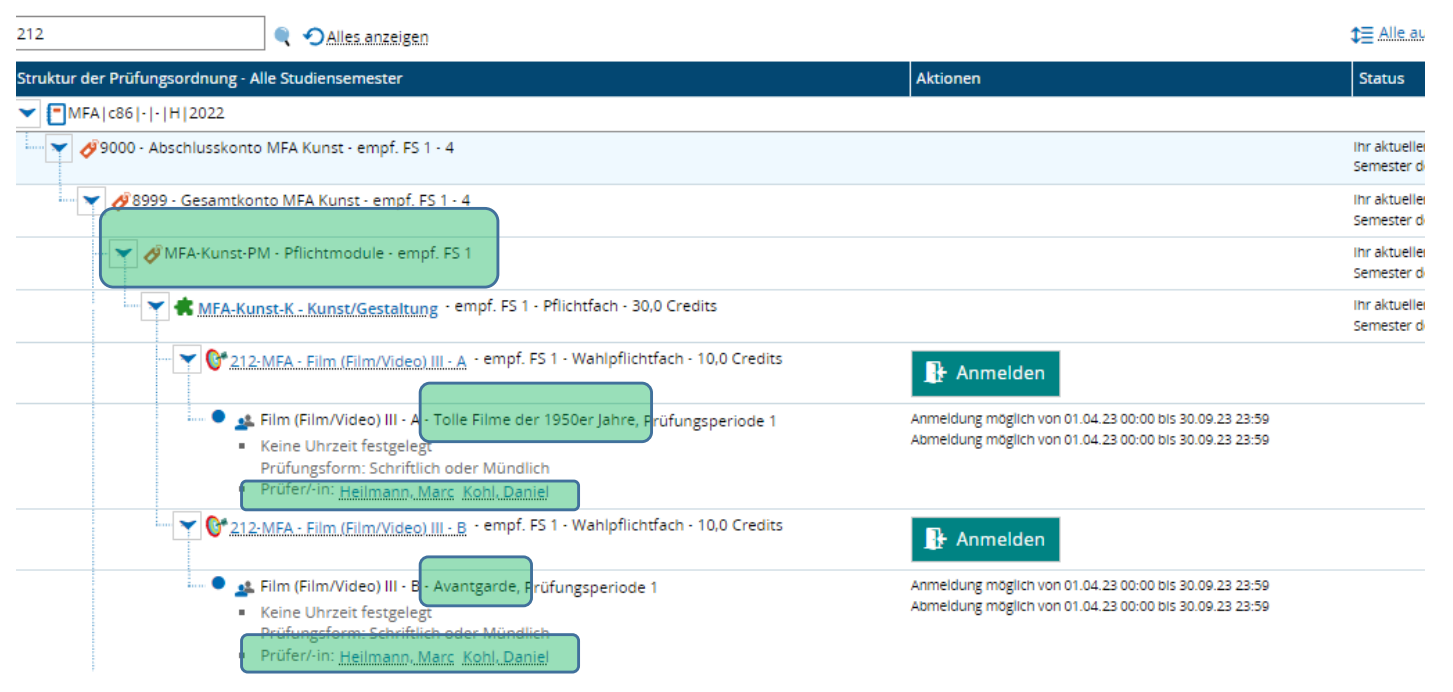

#### Studienplaner mit Modulplan MFA Kunst

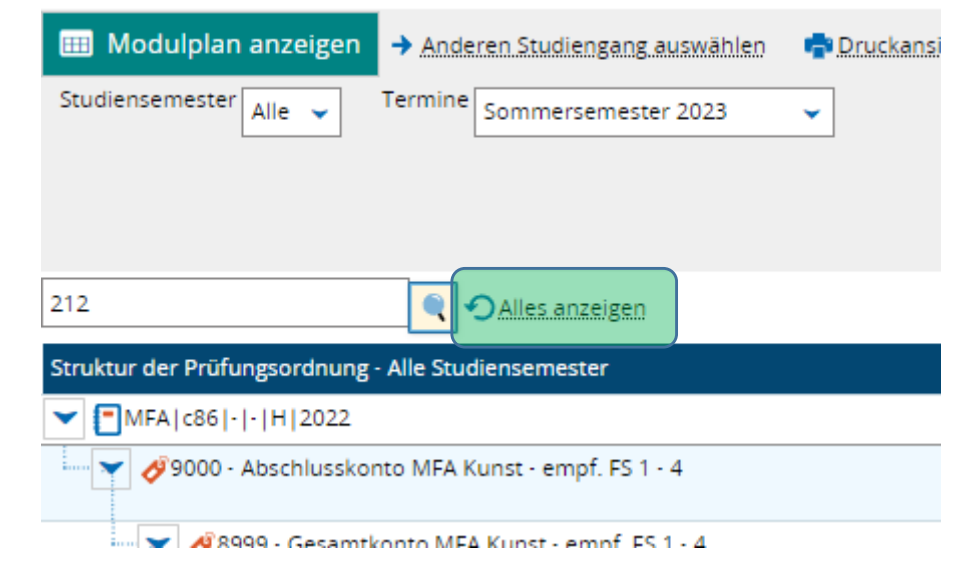

# Besonderheiten und Zuordnung Pflicht vs. Wahlbereich

Einige Prüfungen tauchen automatisch im Wahlbereich auf, andere sind in der Pflicht verortet.

**Generell kann man sich immer im Pflichtbereich anmelden**, das **FB-Büro** kann die Prüfung dann, wenn gewünscht, in den **Wahlbereich** schieben (wenn es z.B. um die Auswahl der besten Noten geht).

#### Für Fortgeschrittene:

Ansonsten hat man auch die Möglichkeit, eine Prüfung über den grünroten Pfeil an dieser Stelle einblenden zu lassen.

In der vorherigen Maske muss man dafür neben dem Eingabefeld (leer) "Alles anzeigen" klicken und den "MFA-Kunst-WB-FS Freies Studium" aufklappen. Alternativ kann man auch an beide Stellen so navigieren.

Klickt man die Pfeile, wird der "Anmelden"-Button hier aktiviert und verschwindet für dieses Semester aus dem Pflichtmodule-Segment.

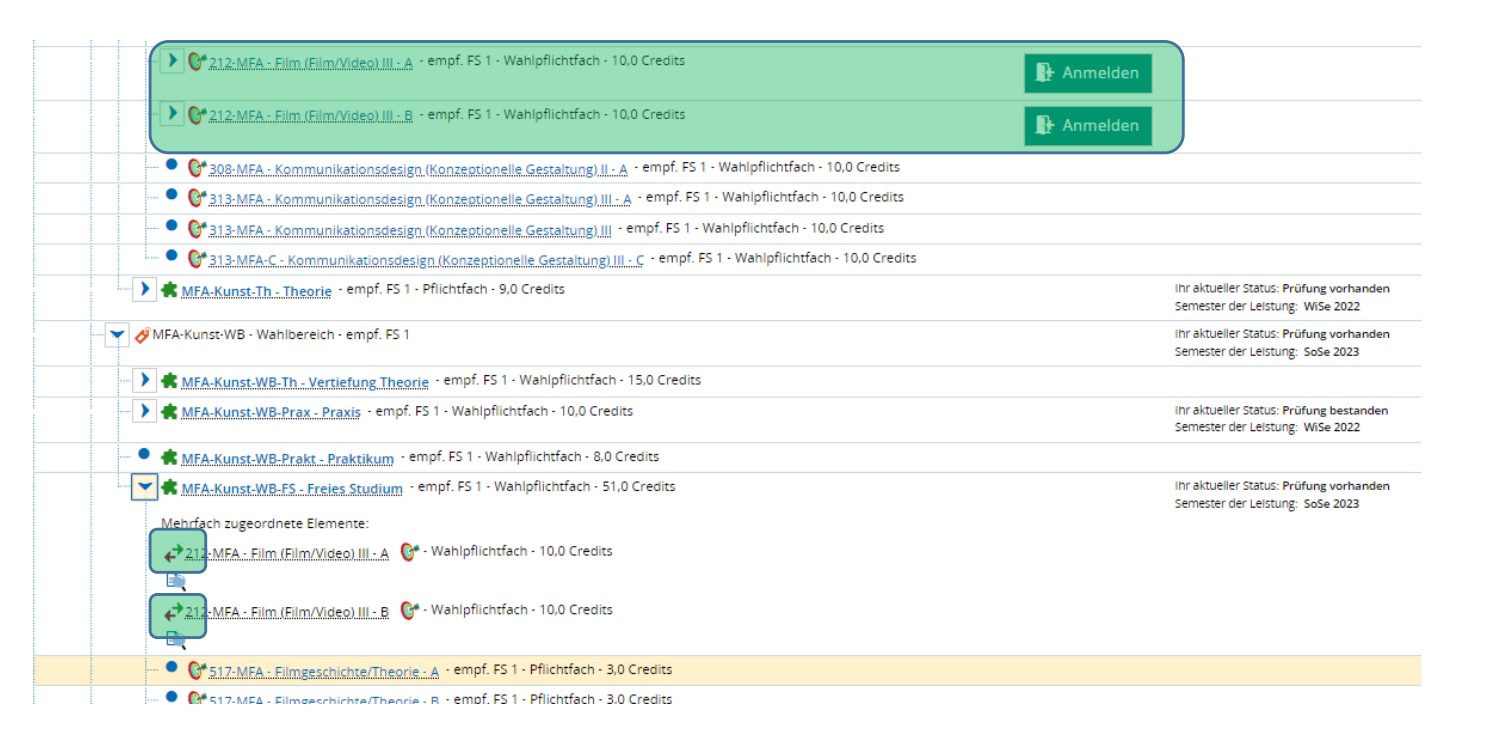